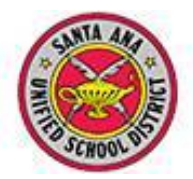

## Aeries.net Teacher Grade Reporting

- 1. Click Grades to launch the Grade Posting screen
- 2. Click Edit All Records

| Aeries NET         | 2012-                                            | 2013 Middle         | e ge     | Hig | n School                                                               |        |        |        |        |        |        |      |     |      |       |         |      |
|--------------------|--------------------------------------------------|---------------------|----------|-----|------------------------------------------------------------------------|--------|--------|--------|--------|--------|--------|------|-----|------|-------|---------|------|
| NAVIGATION         | Period: 1  Edit All Records Load Grades From Gra |                     |          |     | radebook Current Date Range for Grade Posting: 09/17/2012 - 09/28/2012 |        |        |        |        |        |        |      |     |      |       |         |      |
| 🗄 Student Flags    | Grades by Teacher/Multiple Marks                 |                     |          |     |                                                                        |        |        |        |        |        |        |      |     |      |       |         |      |
| Home               | Stu#                                             | Student N           | lame  Gr | d   | Course                                                                 | S1 GP1 | S1 GP2 | S1 SEM | S2 GP1 | S2 GP2 | S2 SEM | Cred | Cit | WH A | bs To | y Comme | ents |
| • My Favorites (0) | 12.00                                            | Martine Contraction | 12       | AVI | D (Sr Sem)                                                             |        |        |        |        |        |        | 5.00 |     |      | 0 (   | )       |      |
| Gradebook          |                                                  | BEARINGHER, 19      | 12       | AVI | D (Sr Sem)                                                             |        |        |        |        |        |        | 5.00 |     |      | 0 0   |         |      |
| - Grades 🔶 🍊 📄     | 1989                                             | Springer, Harri     | 12       | AVI | D (Sr Sem)                                                             |        |        |        |        |        |        | 5.00 |     |      | 0 0   |         |      |
| 🗄 Student Data     | 1992                                             | Employing (Harras   | 12       | AVI | D (Sr Sem)                                                             |        |        |        |        |        |        | 5.00 |     |      | 0 :   |         |      |
| View All Reports   | -844                                             | tomay team          | 12       | AVI | D (Sr Sem)                                                             |        |        |        |        |        |        | 5.00 |     |      | 1 (   |         |      |
| View All Forms     | -081. 3                                          | The internation     | 12       | AVI | D (Sr Sem)                                                             |        |        |        |        |        |        | 5.00 |     |      | 0 1   |         |      |
| - Change School    | -181                                             | MARCHINE, THEFTON   | 12       | AVI | D (Sr Sem)                                                             |        |        |        |        |        |        | 5.00 |     |      | 0 2   |         |      |
|                    | -8681                                            | LEASE / THULER      | 12       | AVI | D (Sr Sem)                                                             |        |        |        |        |        |        | 5.00 |     |      | 0 (   | 1       |      |
|                    | 1000                                             | LATER COMPANY       | 12       | AVI | D (Sr Sem)                                                             |        |        |        |        |        |        | 5.00 |     |      | 1 (   | 1       |      |
|                    | -884- 8                                          | Hailennin, Al       |          | AVI | D (Sr Sem)                                                             |        |        |        |        |        |        | 5.00 |     |      | 2 (   | 1       |      |
|                    | -1884                                            | Bierri Georgespie   | 12       | AVI | D (Sr Sem)                                                             |        |        |        |        |        |        | 5.00 |     |      | 0 1   |         |      |
|                    | -746                                             | Addam Rentin        | 12       | AVI | D (Sr Sem)                                                             |        |        |        |        |        |        | 5.00 |     |      | 1 (   |         |      |

- 3. Choose Period
- 4. Select grade mark from drop- down menu
- 5. Select Citizenship mark from drop-down menu
- 6. Select **Comment** from drop-down menu
- 7. Click Done Editing

| Aeries NET 2012 Riddle College High School |                  |                            |                                    |                                  |                    |                      |         |          |  |  |  |  |  |
|--------------------------------------------|------------------|----------------------------|------------------------------------|----------------------------------|--------------------|----------------------|---------|----------|--|--|--|--|--|
| NAVIGATION                                 | Period: 1 - Data | a Changes Are Effective Ir | Current Date Range for<br>le Marks | for 5 osting: 09/17/2012 6 '2012 |                    |                      |         |          |  |  |  |  |  |
| Home                                       | Stu# Student Nan | ne Grd Course              | S1 GP1 S1 GP2                      | S1 SEM S2 GP1                    | S2 GP2 S2 SEM Cred | Cit WH               | Abs Tdy | Comments |  |  |  |  |  |
| • My Favorites (0)                         |                  | 12 AVID (Sr Sem)           | A 🔻                                |                                  | 5.0000             |                      | 0 0     |          |  |  |  |  |  |
| - Gradebook<br>Grades                      |                  | 12 AVID (Sr Sem)           | В                                  |                                  | 5.0000             |                      | 0 0     |          |  |  |  |  |  |
| Student Data                               |                  | 12 AVID (Sr Sem)           |                                    |                                  | 5.0000             |                      | 0 0     |          |  |  |  |  |  |
| View All Reports                           |                  | 12 AVID (Sr Sem)           |                                    |                                  | 5.0000             |                      | 0 1     |          |  |  |  |  |  |
| View All Forms                             |                  | 12 AVID (Sr Sem)           | D                                  |                                  | 5.0000             |                      | 1 0     |          |  |  |  |  |  |
| Log Out                                    |                  | 12 AVID (Sr Sem)           | F                                  |                                  | 5.0000             |                      | 0 1     |          |  |  |  |  |  |
|                                            |                  | 12 AVID (Sr Sem)           |                                    |                                  | 5.0000             |                      | 0 2     |          |  |  |  |  |  |
|                                            |                  | 12 AVID (Sr Sem)           | P                                  |                                  | 5.0000             |                      | 0 0     |          |  |  |  |  |  |
|                                            |                  | 12 AVID (Sr Sem)           | NC 🔻                               |                                  | 5.0000             |                      | 1 0     |          |  |  |  |  |  |
|                                            |                  | 12 AVID (Sr Sem)           | •                                  |                                  | 5.0000             | <b>-------------</b> | 2 0     |          |  |  |  |  |  |
|                                            |                  | 12 AVID (Sr Sem)           | •                                  |                                  | 5.0000             |                      | 0 1     |          |  |  |  |  |  |
|                                            |                  | 12 AVID (Sr.Sem)           | -                                  |                                  | 5.0000             | <b></b>              | 1 0     | • • •    |  |  |  |  |  |